## Agregar una biblioteca en Libby

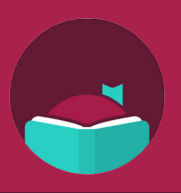

¿Sabías que puedes iniciar sesión en una biblioteca asociada en la aplicación Libby y obtener acceso a más libros? Siga estos pasos para agregar varias bibliotecas a su cuenta.

|   | ~ |   |  |
|---|---|---|--|
|   |   |   |  |
|   |   |   |  |
|   | 2 |   |  |
|   |   |   |  |
| - | _ | _ |  |

Abra la aplicación Libby, luego toque el botón de menú en la parte inferior central de la pantalla.

| Shelf                        |                |             |   |
|------------------------------|----------------|-------------|---|
| loans 2                      | holds 0        | tags 4      |   |
| WHERE YOU                    | LEFT OFF       |             |   |
| Don Zancane<br>A Storm in th | lla<br>e Stars |             | • |
| Sforust                      | al's Open      | n Audiobook |   |
| distant and                  | Mana           | age Loan    |   |
| Don Kancan                   | Due            | In 4 Days   |   |
| ባ <sup>ም</sup> 11 HOUR       | s 70%          |             | _ |
| ON YOUR LO                   | ANS SHELF      |             |   |
| Isaac Asimov<br>Foundation   |                |             | ۲ |
|                              | Oper           | Audiobook   |   |
|                              | Mana           | age Loan    |   |
|                              | Duel           | In 10 Days  |   |
| Q                            | ()             | =) 🥌        | ( |

| ioca Agregal biblioteca             |             |
|-------------------------------------|-------------|
| TUS BIBLIOTECAS                     |             |
| LYNX Library Consortium             | <b>m</b> in |
| Blackfoot Public Library            | num         |
| Cooperative Information Network     |             |
| East Bonner County Library District |             |
| LIBRI System, Inc.                  | m           |
| IDEA by ICfL                        |             |
| Idaho Digital Consortium            | mm          |
| Valnet                              | mun         |
| Boise Public Library                | num         |
| Kuna District Library               |             |
| Meridian Library District           | mm          |
| Idaho Falls Public Library          |             |
| Agregar biblioteca Administrar      | tarietas    |

"A mua ma u la ila li a ta an "

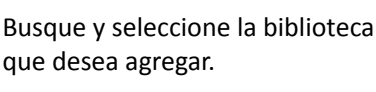

Toca "Iniciar sesión con mi tarjeta."

que desea agregar.

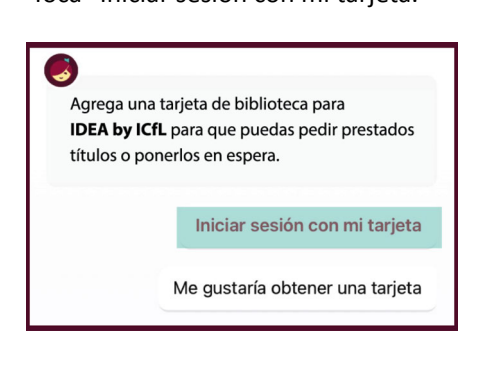

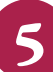

Puede cambiar el nombre de su tarjeta o hacer clic en "Siguiente."

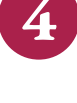

Elija la biblioteca de su casa e ingrese el número de su tarjeta de biblioteca.

| IDEA by ICfL                                             |                                                    |
|----------------------------------------------------------|----------------------------------------------------|
| BIBLIOTECAS ASOCIA                                       | DAS                                                |
| Con ciertas limitaciones, t<br>bibliotecas asociadas tam | us tarjetas en algunas<br>bién se pueden usar aquí |
| Caldwell Public Library                                  |                                                    |

La biblioteca que agregó ahora aparecerá en "Sus bibliotecas" en la pantalla del menú.

Utilice su tarjeta de biblioteca pública para pedir títulos prestados de estas bibliotecas asociadas:

- Blackfoot Public Library
- Boise Public Library
- Cooperative Information Network
- East Bonner County Library District
- Idaho Digital Consortium
- Idaho Falls Public Library
- IDEA by ICfL
- Kuna Library District
- LIBRI System, Inc.
- LYNX Library System
- Meridian Library District
- Valnet

Obtenga más información sobre IDEA en libraries.idaho.gov/idea

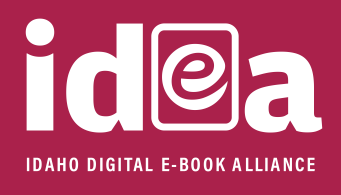

CfL Idaho Commission for Libraries